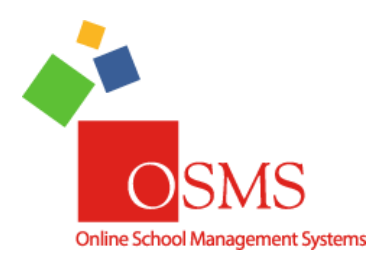

### Online Teacher Receipting: How to Void Receipts in a Teacher Account

This document is the instructions for how to void Receipts in Online Teacher Receipting.

#### \*\*Please note\*\*:

In OTR, you can either do an **Receipt Void to permanently negate an OTR Receipt** or you can do a **Refund/Return to keep the order**. Confirm if you're doing a Refund/Return or a Void before moving forward as you <u>can't undo these actions</u>. Please see the other Refund Instructions on how to issue a refund.

If you have any questions or comments, please contact the OSMS Support Desk either by emailing <u>support@osmsinc.com</u> or by calling 703-378-8299 ext. 204.

#### -The OSMS Support Desk

#### Contents

| A) | Review Previous Receipts        | . 1 |
|----|---------------------------------|-----|
| B) | Void Undeposited Receipts       | . 4 |
| C) | Void Already Deposited Receipts | . 9 |
| D) | Void OTR Credit Card Payments   | 21  |

### A) Review Previous Receipts

- 1) First, review if there are any old or duplicate receipts we need to void. Login with your **teacher username and password**, and select your **school location**. Then go to the **Transactions tab** and select the page called **Teacher Receipting Deposit**.
  - a. **\*\*IMPORTANT\*\*** You must be logged in as the **OTR user account who did the original receipt**s. For Bookkeepers, you cannot use your own OTR user account; please assist the original teacher as needed.

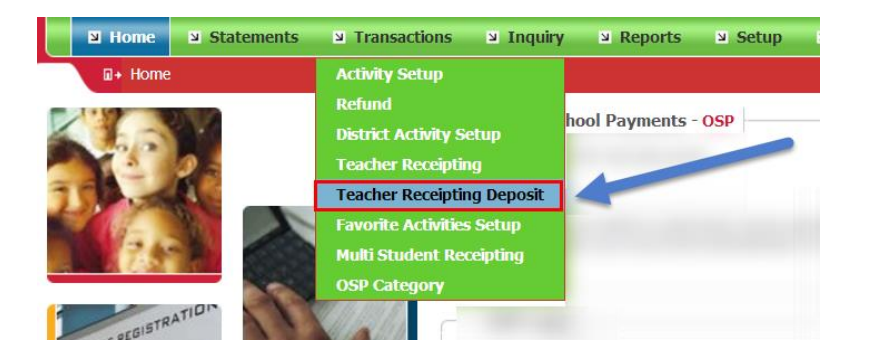

2) This will open up the **Teacher Receipt Deposit page**. In the list or queue, you will see any OTR receipts that **have not yet deposited**. They are "waiting" to be added to a new deposit.

| 🛛 + Transa  | actions > Teacher R            | eceipting Deposi | t           |                 |             |             |                    |            |               | 🛋 Galaxy Mic | ddle           | •   Logou |
|-------------|--------------------------------|------------------|-------------|-----------------|-------------|-------------|--------------------|------------|---------------|--------------|----------------|-----------|
| Teacher Dep | posit                          |                  |             |                 |             |             |                    |            |               |              |                | Ξ         |
|             | User Name : Izie               | egler            | Last : Zieg | gler Fi         | rst: Lauren | Depo        | osit Date : 8/22/2 | 017 Dep    | osit Number : |              | <b>P</b>       |           |
|             | —Filter Receipt<br>Cash/Check: | All              | Ţ           | All Dates: 🖉    | or Begin:   |             | End:               |            | Update        | e Filter 🛛 e | Show All Users |           |
|             | Receipt                        | Number           | User        | Date            | Amount      | Method      | Check #            | Student Id | Last Name     | First Name   | All 🗆 🗅        |           |
|             | TR-106582                      | P1001            | lziegler    | 08/22/2017      | \$80.00     | Cash        | NA                 | 1850345    | Hartnett      | Will         |                |           |
|             |                                |                  |             |                 |             |             |                    |            |               |              |                |           |
|             |                                |                  |             |                 |             |             |                    |            |               |              |                |           |
|             |                                |                  |             |                 |             |             |                    |            |               |              |                |           |
|             |                                |                  |             |                 |             |             |                    |            |               |              |                |           |
|             |                                |                  |             |                 |             |             |                    |            |               |              | -              |           |
|             | 1 - Records found              | d                |             |                 |             |             |                    |            |               |              |                |           |
|             |                                |                  |             | Selected Totals |             | Enter Count | Totals             | Difference |               |              |                |           |
|             | Total Cash Am                  | iount:           |             | \$ (            | 0.00        |             | \$ 0.00            |            | \$ 0.00       |              |                |           |
|             | Total Check Ar                 | mount:           |             | \$ (            | 0.00        |             | \$ 0.00            |            | \$ 0.00       |              |                |           |
|             | Deposit Total:                 |                  |             | \$ (            | 0.00        |             | \$ 0.00            |            | \$ 0.00       |              |                |           |
|             |                                | Cance            | el          |                 | Reprint     |             | Void               |            |               | Deposit      |                |           |
|             |                                |                  |             |                 |             |             |                    |            |               |              | 89             |           |

- 3) Check the date for these receipts, particularly the receipts at the top. Ideally, all receipts should be deposited within 48 hours. If the date is extraordinarily old, please check to see why it hasn't been deposited yet. Make a note or screenshot of any receipts that need to be voided, then proceed to either the Void Receipt Steps or Void
  - **a.** Possible reasons why it's still waiting include:
    - i. It's a duplicate of another receipt
    - ii. It has the wrong student or wrong item
    - iii. It's from a previous, already audited year (12+ months)
    - iv. Unknown, but all money is accounted for so it needs to be deleted

| All 🗌 | First Name | Last Name | Student Id | Check # | Method | Amount  | Date       | User     | Number | Receipt   |
|-------|------------|-----------|------------|---------|--------|---------|------------|----------|--------|-----------|
|       | Will       | Hartnett  | 1850345    | NA      | Cash   | \$80.00 | 08/22/2017 | lziegler | P1001  | TR-106582 |
|       |            |           |            |         |        |         |            |          |        |           |
|       |            |           |            |         |        |         |            |          |        |           |

## B) Void Undeposited Receipts

4)

1) First, go to the Transactions tab, and select the Teacher Receipting page.

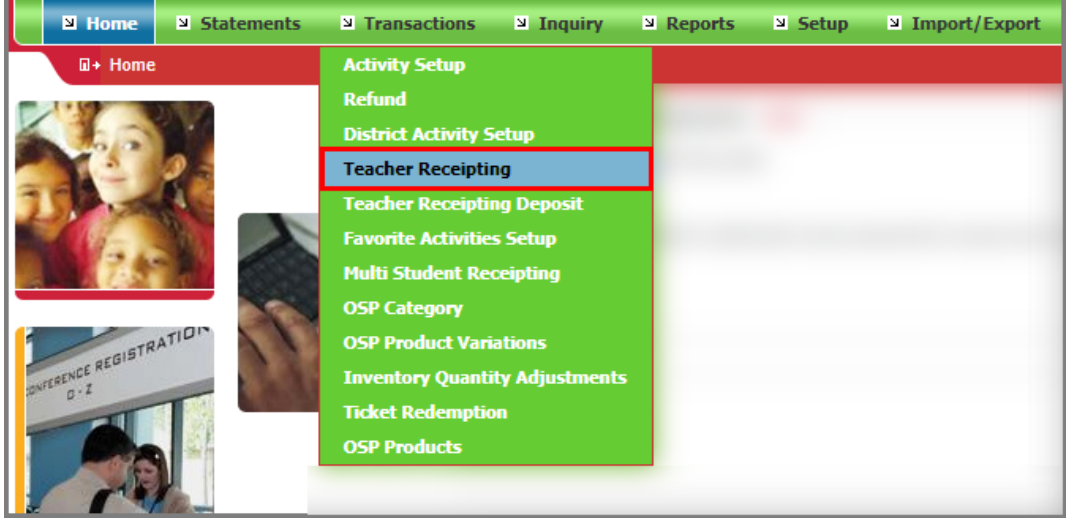

2) This will open up the **Teacher Receipting page**. Select the **magnifying glass** besides the **Receipt Number field** in to the top right field.

| • Transactions > Teacher Receipting                                                                                                    |                                                               |                                                |                                             | 🖾 Galaxy Middle 🔻   Logout         |
|----------------------------------------------------------------------------------------------------|---------------------------------------------------------------|------------------------------------------------|---------------------------------------------|------------------------------------|
| Teacher Receipting                                                                                                    |                                                               |                                                |                                             |                                    |
| —Teacher—                                                                                                    |                                                               |                                                |                                             |                                    |
| Username: Iziegler Las                                                                                                    | t: Ziegler Fi                                                 | rst: Lauren                                    | Receipt N                                   | umber:                             |
| Student<br>Select: - Student - • 👂 F                                                                                                    | ilter Student List:       My Students                         | My School O All Schools                        | Edit My Student List                        | No Student ID Required             |
| or Enter ID: 🚺 🗘 Las                                                                                                    | t: C First:                                                   | •                                              | Grade: 😋                                    | Email:                             |
| Student Detailed Obligations                                                                                                    |                                                               |                                                |                                             |                                    |
| Obligation ID Description                                                                                                    | ion Obligatio                                                 | n Type                                         | Oblig. Date Am                              | nt. Due Amt. to Pay 🏾 🗹 Pay        |
| Activities and Variable Payments  Activities and Variable Payments  Enter Or Select Type: and Select Activity Nam Select Activity  Shopping Cart | All Activities     Assigned Activities     Grade Level:     v | Favorite Activities Variabi<br>Course/Class: D | e Payments (Obligations)<br>escription: Qua | antity: Price/Item:<br>Add To Cart |
| No items added into Cart.                                                                                                    |                                                               |                                                |                                             |                                    |
| Payment<br>Payment Type:                                                                                                    | Check Number:                                                 | Payee:                                         |                                             | Payment:                           |
| Cash      Check      Card                                                                                                    | NA                                                            | NA                                             |                                             | Delete                             |
| Notes: Clear/Cancel                                                                                                    | Email Receipt Print Receipt Vo                                | d Receipt Difference:                          | \$ 0 + Another Payment Pay                  | vment Amt: 0 Post Receipt          |

3) This will open up the List of Receipts page. Find the individual receipt you need to void and click the corresponding Select button to the far right column.

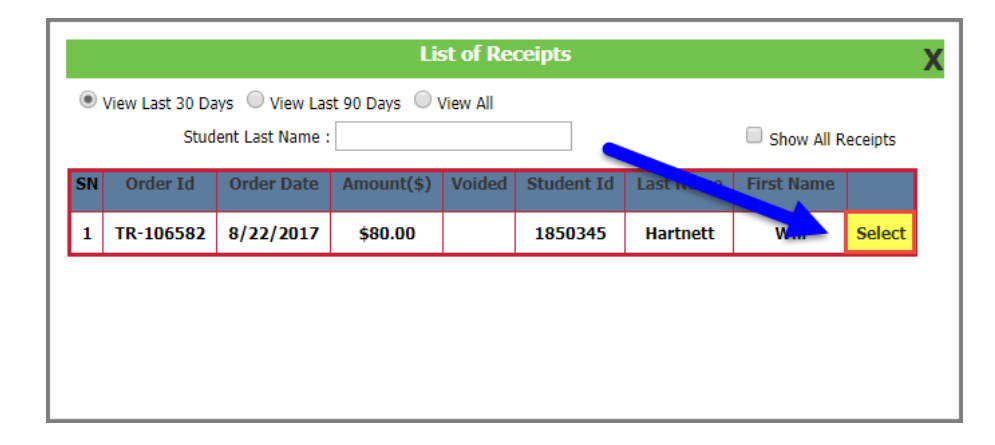

4) This will open up the **individual receipt** back on the **Teacher Receipting page**. Verify you have the correct one by confirming the details of the receipt (such as **Receipt Number**, **student name**, **student ID #, Check #**, **item purchased** etc.).

| 🛛 + Transad                                              | ctions > Teacher Receipting                                      |                                                           |                                                                   |                                                | 🖾 Ga            | alaxy Middle            | ▼   Log |
|----------------------------------------------------------|------------------------------------------------------------------|-----------------------------------------------------------|-------------------------------------------------------------------|------------------------------------------------|-----------------|-------------------------|---------|
| Feacher Rece                                             | eipting                                                          |                                                           |                                                                   |                                                |                 |                         |         |
| —Teacher—                                                |                                                                  |                                                           |                                                                   |                                                |                 |                         |         |
| Username:                                                | Iziegler                                                         | Last: Ziegler                                             | First: Lauren                                                     |                                                | Receipt Number: | TR-106582               | P       |
| —Student—<br>Select:                                     | Hartnett, Will - 185034 •                                        | Filter Student List:                                      | My Students O My School O All Scho                                | edit My Student List                           |                 | No Student ID Requ      | ired 🔲  |
| or Enter ID:                                             | 1850345                                                          | last: Hartnett                                            | C First: Billy                                                    | Grade: 11                                      | C Email:        | writnsew@gmail.com      |         |
| - Student Det                                            | tailed Obligations                                               |                                                           |                                                                   |                                                | Lindi           |                         |         |
| - Activities ar<br>Enter<br>Activity #:<br>- Shopping Ca | nd Variable Payments<br>Or Select Ty<br>and Select<br>-Select Ac | pe: ® All Activities © Assi<br>Activity Name:<br>ivity- v | gned Activities Favorite Activities<br>Grade Level: Course/Class: | Variable Payments (Obligations<br>Description: | )<br>Quantity:  | Price/Item:             | o Cart  |
| Activity Nur                                             | mber                                                             |                                                           | Activity Name                                                     |                                                |                 | Price                   |         |
| CI701-142                                                |                                                                  |                                                           | 2017 2 Prom Tickets                                               |                                                | Tota            | \$80.00<br>al : \$80.00 |         |
| Payment                                                  |                                                                  |                                                           |                                                                   |                                                |                 | -                       |         |
| Cash                                                     | /pe:<br>Check Card                                               | NA                                                        | Pa<br>N                                                           | yee:                                           |                 | \$ 80.00                | Delete  |
| Notes:                                                   |                                                                  | Clear/Cancel Email Receipt Print                          | nt Receipt Void Receipt Difference                                | \$ 0.00 + Another Paym                         | Payment Am      | t: \$ 80.00 Post        | Receipt |

5) Then, select the **Void Receipt button** on the bottom right.

| Payment Type:   | Check Number:                                            |
|-----------------|----------------------------------------------------------|
| Cash Check Card | NA                                                       |
| lotes:          | Clear/Cancel Email Receipt Print Receipt Void Receipt Di |

6) A **Confirm Void pop up window** will appear. Click the **OK button** to confirm the void.

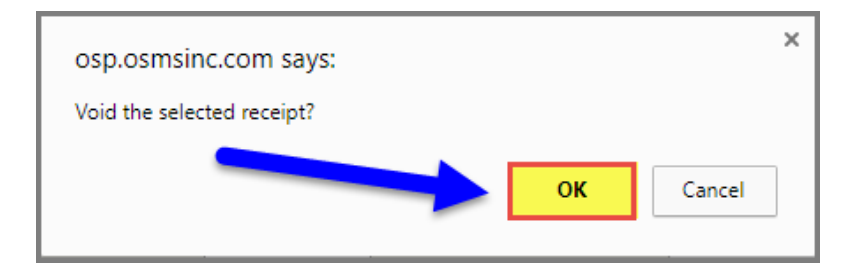

7) A Void Reason pop up window will appear. Click the drop-down box to select a void reason and then select the Void button.

| Please select a reason for voiding this receipt: Select Vo | pid Reason 🔹 |  |
|------------------------------------------------------------|--------------|--|
| Void                                                       | Cancel       |  |
|                                                            |              |  |
|                                                            |              |  |
|                                                            |              |  |

Select Void Reason
Select Void Reason
Entered in Receipt Twice by Accident
Entered in Wrong Payment Amount
Entered in Wrong Receipt Date
Selected an Incorrect Student

| Please select a reason for voiding this receipt: | Entered in Wrong Receipt Date | ] |
|--------------------------------------------------|-------------------------------|---|
| Void                                             | Cancel                        |   |
| -                                                |                               |   |
|                                                  |                               |   |

8) If the void completes successfully, you will see a green triangle with a message confirming the void

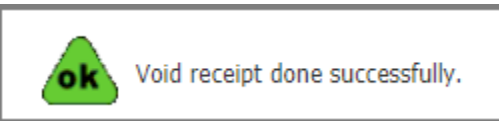

9) To confirm the void, go back to the Magnifying Glass beside the Receipt Number field. Find the receipt on the List of Receipts page. Notice there is now a "yes" in the Voided column.

You can also click on the **Select button** to the far right to open up the receipt again in the **Teacher Receipting Page**. You'll notice there is now a **Voided message** in the top left corner.

|                                                                                                    |                            |                                                             | st of Re                                                                                                    | ceipts                                                                                    |                                                                                                    |                                                                                                    |                                                                                                    |  |  |  |  |  |
|----------------------------------------------------------------------------------------------------|----------------------------|-------------------------------------------------------------|----------------------------------------------------------------------------------------------------|-------------------------------------------------------------------------------------------|----------------------------------------------------------------------------------------------------|----------------------------------------------------------------------------------------------------|----------------------------------------------------------------------------------------------------|--|--|--|--|--|
| View Last 30 Days     View Last 90 Days     View All     Student Last Name :     Show All Receipts |                            |                                                             |                                                                                                    |                                                                                           |                                                                                                    |                                                                                                    |                                                                                                    |  |  |  |  |  |
| rder Id                                                                                            | Order D.                   | Amount(\$)                                                  | Voided                                                                                                    | Student Id                                                                                | Last Name                                                                                                    | First Name                                                                                                    |                                                                                                    |  |  |  |  |  |
| -106582                                                                                            | 8/22/2017                  | \$80                                                        | Yes                                                                                                    | 1850345                                                                                   | Hartnett                                                                                                    | Will                                                                                                    | Select                                                                                                    |  |  |  |  |  |
|                                                                                                    | Stude<br>rder Id<br>106582 | Student Last Name :<br>rder Id Order D.<br>106582 8/22/2017 | Student Last Name :           rder Id         Order D.         Amount(\$)           106582         8/22/2017         \$80.cu | Student Last Name :<br>rder Id Order D. Amount(\$) Voided<br>106582 8/22/2017 \$80.00 Yes | Student Last Name :       rder Id     Order D.     Amount(\$)     Voided     Student Id       106582     8/22/2017     \$80.00     Yes     1850345 | Student Last Name :     Voided     Student Id     Last Name       rder Id     Order D.     Amount(\$)     Voided     Student Id     Last Name       r106582     8/22/2017     \$80.00     Yes     1850345     Hartnett | Student Last Name :     Show All R       rder Id     Order D.     Amount(\$)     Voided     Student Id     Last Name     First Name       106582     8/22/2017     \$80.00     Yes     1850345     Hartnett     Will |  |  |  |  |  |

| • Transactions > Teacher Reco   | ipting                               |                       |                                    |                              |                            |             |                  | 🗟 Gal         | axy Middle   | ▼   Logou    |
|---------------------------------|--------------------------------------|-----------------------|------------------------------------|------------------------------|----------------------------|-------------|------------------|---------------|--------------|--------------|
| Teacher Receipting              |                                      |                       |                                    |                              |                            |             |                  |               |              |              |
| VOIDED                          |                                      |                       |                                    |                              |                            |             |                  |               |              |              |
| Isername: Iziegler              | Last:                                | Ziealer               |                                    | First: Lauren                |                            |             | Rei              | ceint Number: | TP_106582    | ø            |
| -Student-                       | Lust                                 | 2.03.01               |                                    |                              |                            |             |                  |               | 111-100302   |              |
| Select: Hartnett, Will - 18     | i034 v Filt                          | er Student List:      | My Students                        | 🔍 My School 🛛 🖉              | ll Schools                 | Edit My Stu | <u>dent List</u> |               | No Student I | D Required 📃 |
| or Enter ID: 1850345            | C Last:                              | Hartnett              | C Firs                             | t: Billy                     | 0                          | Grade:      | 11               | C Email:      | writnsew@gma | il.com       |
| Student Detailed Obligations    |                                      |                       |                                    |                              |                            |             |                  |               |              |              |
|                                 |                                      |                       |                                    |                              |                            |             |                  |               |              |              |
|                                 |                                      |                       |                                    |                              |                            |             |                  |               |              |              |
|                                 |                                      |                       |                                    |                              |                            |             |                  |               |              |              |
|                                 |                                      |                       |                                    |                              |                            |             |                  |               |              |              |
|                                 |                                      |                       |                                    |                              |                            |             |                  |               |              |              |
| Activities and Variable Payment |                                      |                       |                                    | -                            | -                          |             |                  |               |              |              |
| Enter Or Se                     | ect Type: (<br>Select Activity Name: | P All Activities 🔍 As | ssigned Activities<br>Grade Level: | Favorite Activit<br>Course/( | ies 🔍 Variable<br>lass: De | Payments (C | bligations)      | Quantity:     | Price/Item:  |              |
| -Sel                            | ect Activity-                        | Ŧ                     |                                    |                              |                            | Scription   |                  | Quantity      |              | Add To Cart  |
| Shopping Cart                   |                                      |                       |                                    |                              |                            |             |                  |               |              |              |
| Activity Number                 |                                      |                       | Activity                           | Name                         |                            |             |                  |               | Price        |              |
| CI701-142                       |                                      |                       | 2017 2 P                           | om Tickets                   |                            |             |                  | <b>T</b> -1-  | \$80.00      |              |
|                                 |                                      |                       |                                    |                              |                            |             |                  | Iota          | \$ 80.00     |              |
| Payment                         |                                      |                       |                                    |                              |                            |             |                  |               |              |              |
| Payment Type:                   | C                                    | heck Number:          |                                    |                              | Payee:                     |             |                  |               | Payment:     |              |
| Cash Check Card                 |                                      | NA                    |                                    |                              | NA                         |             |                  |               | \$ 80.00     | Delete       |
| Notes:                          | Clear/Cancel                         | Email Receipt         | Print Receipt                      | Void Receipt Diffe           | rence: \$                  | 0.00 + AI   | nother Payment   | Payment Amt   | \$ 80.00     | Post Receipt |
|                                 |                                      |                       |                                    |                              |                            |             |                  |               |              |              |
|                                 |                                      |                       |                                    |                              |                            |             |                  |               |              |              |

10) Redo the original receipt (payment) if needed with the correct info.

# C) Void Already Deposited Receipts

1) Already deposited OTR receipts cannot be voided straight away. You will notice they will have in all red and bold the words DEPOSITED with the specific OTR Deposit Number in the top left corner.

Because the OTR Receipt has already been deposited, you will be **unable to void the receipt**. In fact, the **Void Receipt button** at the bottom of the page will be greyed out and **completely unresponsive**.

|                                                                                                    |                                                                         |                                         |                                         |                                                                     |                                                                          |                                                                   |                              |               |            |                 | Galaxy M                                                      | ladie          | •  |
|----------------------------------------------------------------------------------------------------|-------------------------------------------------------------------------|-----------------------------------------|-----------------------------------------|---------------------------------------------------------------------|--------------------------------------------------------------------------|-------------------------------------------------------------------|------------------------------|---------------|------------|-----------------|---------------------------------------------------------------|----------------|----|
| ner Receipting<br>DEPOSITED                                                                                                  | TDCI701-000528                                                          | +                                       |                                         |                                                                     |                                                                          |                                                                   |                              |               |            |                 |                                                               |                |    |
| — l eacher—<br>Username:                                                                                                    | lziegler                                                                | La                                      | ast: Ziegler                            |                                                                     | First: Lau                                                               | ren                                                               |                              | I             | Receipt Nu | imber:          | TR-106584                                                     | 4 🏓            | )  |
| —Student—<br>Select:                                                                                                    | Smith,John - T001                                                       | Ŧ                                       | Filter Student Lis                      | t: 🖲 My St                                                          | udents 🔍 My Scho                                                         | ol 🔍 All Schools                                                  | Edit My St                   | tudent List   |            |                 | No Student                                                    | ID Required    |    |
| or Enter ID:                                                                                                    | T001                                                                    | 🗘 La                                    | ast: Smith                              | 0                                                                   | First: John                                                              | 0                                                                 | Grade:                       | -Select Gra   | de 🗘       | Email:          | veenaa@acelo                                                  | osolutions.com |    |
|                                                                                                    |                                                                         |                                         |                                         |                                                                     |                                                                          |                                                                   |                              |               |            |                 |                                                               |                |    |
| Activities a<br>Enter<br>Activity #:                                                                                         | Ind Variable Payments                                                   | t Type:<br>ect Activity Na<br>Activity- | All Activities me:                      | s Assigned Act<br>Grade L                                           | tivities Favorit<br>evel: C                                              | e Activities 🔍 Varial<br>ourse/Class: I                           | ble Payments<br>Description: | (Obligations) | Qua        | ntity:          | Price/Item:                                                   | Add To Cart    |    |
| Activities a<br>Enter<br>Activity #:<br>Shopping C<br>Activity Nu                                                            | nd Variable Payments<br>Or Selec<br>Selec<br>Select<br>Tart<br>         | t Type:<br>ect Activity Na<br>Activity- | All Activitie: me:                      | s Assigned Act<br>Grade I                                           | tivities Favorit<br>.evel: C                                             | e Activities Varial<br>ourse/Class: I                             | ble Payments<br>Description: | (Obligations) | Qua        | ntity:          | Price/Item:                                                   | Add To Cart    |    |
| Activities a<br>Enter<br>Activity #:<br>Shopping C<br>Activity Nu<br>CI701-140<br>CI701-147                                  | nd Variable Payments                                                    | t Type:<br>ect Activity Na<br>Activity- | All Activities me:                      | s Assigned Act<br>Grade L<br>T<br>Activity<br>2017 Sin<br>2017 Scie | tivities Favoriti<br>evel: C<br>Name<br>gle Prom Ticket<br>ence Lab Fee  | e Activities O Varial<br>ourse/Class: I                           | ble Payments<br>Description: | (Obligations) | Qua        | ntity:          | Price/Item:<br>Price<br>\$62.50<br>\$12.00<br>\$ 74.50        | Add To Cart    |    |
| Activities a<br>Enter<br>Activity #:<br>Shopping C<br>Activity Nu<br>CI701-140<br>CI701-147                                  | nd Variable Payments                                                    | t Type:<br>ect Activity Na<br>Activity- | All Activities me:                      | s Assigned Act<br>Grade I<br>Activity<br>2017 Sin<br>2017 Scie      | tivities Favoriti<br>.evel: C<br>Name<br>gle Prom Ticket<br>ence Lab Fee | e Activities O Varial<br>ourse/Class: I                           | ble Payments<br>Description: | (Obligations) | Qua        | ntity:          | Price/Item:<br>Price<br>\$62.50<br>\$12.00<br>: \$74.50       | Add To Cart    |    |
| Activities a<br>Enter<br>Activity #:<br>- Shopping C<br>Activity Nu<br>CI701-140<br>CI701-147<br>- Payment -<br>Payment T    | nd Variable Payments                                                    | t Type:<br>ect Activity Na<br>Activity- | All Activities me: Check Number         | s Assigned Act<br>Grade I<br>V<br>Activity<br>2017 Sin<br>2017 Scie | tivities Favoriti<br>evel: C<br>Name<br>gle Prom Ticket<br>ance Lab Fee  | e Activities O Varial<br>ourse/Class: I<br>Payee:                 | ble Payments<br>Description: | (Obligations) | Qual       | ntity:          | Price/Item: Price \$62.50 \$12.00 \$12.00 Payment:            | Add To Cart    |    |
| Activities a<br>Enter<br>Activity #:<br>- Shopping C<br>Activity Nu<br>CI701-140<br>CI701-147<br>Payment T<br>Cash           | nd Variable Payments                                                    | t Type:<br>ect Activity Na<br>Activity- | All Activities me: Check Number 5520    | s Assigned Act<br>Grade L<br>V<br>Activity<br>2017 Sin<br>2017 Scie | tivities Favoriti<br>evel: C<br>Name<br>gle Prom Ticket<br>ence Lab Fee  | e Activities Varial<br>ourse/Class: I<br>Payee:<br>Brad Pit       | ble Payments<br>Description: | (Obligations) | Quar       | ntity:          | Price/Item: Price \$62.50 \$12.00 1: \$74.50 Payment: \$24.50 | Add To Cart    | ]  |
| Activities a<br>Enter<br>Activity #:<br>Shopping C<br>Activity Nu<br>CI701-140<br>CI701-147<br>Payment T<br>Cash (<br>Cash ( | nd Variable Payments<br>Or Select<br>and Select<br>Select<br>Select<br> | t Type:<br>ect Activity Na<br>Activity- | All Activities me: Check Number 5520 NA | s Assigned Act<br>Grade I<br>• Activity<br>2017 Sin<br>2017 Scie    | tivities Favorit<br>evel: C<br>Name<br>gle Prom Ticket<br>ence Lab Fee   | e Activities Varial<br>ourse/Class: I<br>Payee:<br>Brad Pit<br>NA | ble Payments<br>Description: | (Obligations) | Qua        | ntity:<br>Total | Price/Item:                                                   | Add To Cart    | te |

2) In order to delete these receipts, you must first void the affiliated OTR Deposit. Go to the Transactions tab, then select the Teacher Receipting Deposit page.

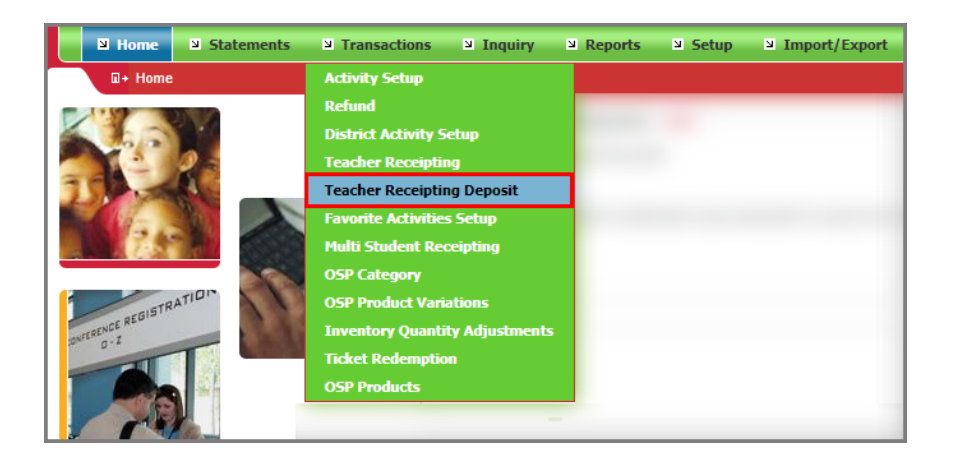

3) On the **Teacher Receipting Deposit page**, select the magnifying glass adjacent to the Deposit Number field. It is usually in the top left or top right of the screen.

|                 | acher Receipting Deposit |                   |            |                          |                    | Galaxy Middle  | ▼   Logout |
|-----------------|--------------------------|-------------------|------------|--------------------------|--------------------|----------------|------------|
| Teacher Deposit |                          |                   |            |                          |                    |                | Ξ          |
|                 | User Name : Iziegler     | Last : Ziegler Fi | st: Lauren | Deposit Date : 8/22/2017 | 7 Deposit Number : |                |            |
|                 | Cash/Check: All          | 🔻 All Dates: 🥑    | or Begin:  | End:                     | Update Filter      | Show All Users |            |
|                 |                          |                   |            |                          |                    |                |            |
|                 |                          |                   |            |                          |                    |                |            |
|                 |                          |                   |            |                          |                    |                |            |
|                 |                          |                   |            |                          |                    |                |            |
|                 |                          |                   |            |                          |                    |                |            |
|                 |                          |                   |            |                          |                    |                |            |
|                 | 0 - Records found        |                   |            |                          |                    | *              |            |
|                 |                          | Selected Totals   |            | Enter Count Totals       | Difference         |                |            |
|                 | Total Cash Amount:       | \$ 0              | .00        | \$ 0.00                  | \$ 0.00            |                |            |
|                 | Total Check Amount:      | \$ 0              | .00        | \$ 0.00                  | \$ 0.00            |                |            |
|                 | Deposit Total:           | \$ 0              | .00        | \$ 0.00                  | \$ 0.00            |                |            |
|                 | Cancel                   |                   | Reprint    | Void                     | Depos              | t              |            |
|                 |                          |                   |            |                          |                    | 8              |            |

4) This will open up the List of Deposited Statements page. You will need to click the Select button in the far right column to open up that specific OTR Deposit. Refer back to the specific OTR Deposit Number if you have it available, otherwise you will need to check each deposit until you have selected the right one.

|          | List of D                           | eposited Statements | •          | Х              |
|----------|-------------------------------------|---------------------|------------|----------------|
| Last     | t 30 Days 🔍 Last 90 Days 🔍 View All |                     | Sho        | w All Deposits |
| Begin De | eposit Date : End D                 | eposit Date :       |            | <i></i>        |
| SN       | Deposit Number                      | Deposit Date        | Amount(\$) | <b>^</b>       |
| 1        | TDCI701-000528                      | 8/22/2017           | \$131.50   | Select         |
|          |                                     |                     |            |                |
|          |                                     |                     |            |                |
|          |                                     |                     |            |                |
|          |                                     |                     |            |                |

- 5) This will open up the **specific OTR Deposit**. Verify you have the correct one by confirming the details of the receipts (such as dates, student ID #s, Check #s etc.). Then, select the **Void Deposit button** on the bottom right.
  - a. **\*\*IMPORTANT\*\*** If this Void Deposit button is greyed out and nonresponsive, this means that this OTR Deposit is already in your School Activity Fund Software, such as School Funds Online (SFO). Please contact the OSMS Support Desk at <a href="support@osmsinc.com">support@osmsinc.com</a> or 703-378-8299 x 204 so we can assist with the next step.

| insactions > T | Teacher Receipting Depo | osit   |               |                 |         |                    |               |            |                      | 🛋 Galaxy Middle |  |
|----------------|-------------------------|--------|---------------|-----------------|---------|--------------------|---------------|------------|----------------------|-----------------|--|
| eposit         |                         |        |               |                 |         |                    |               |            |                      |                 |  |
|                | User Name : Izie        | egler  | Last : Ziegle | First :         | Lauren  | Deposit Da         | te: 8/22/2017 | Deposit Nu | Imber : TDCI701      | -000528 🔎       |  |
|                | Cash/Check:             | All    | T             | All Dates: 🕜 or | Begin:  |                    | End:          |            | <u>Update Filter</u> | Show All Users  |  |
|                | Receipt                 | Number | User          | Date            | Amount  | Method             | Check #       | Student Id | Last Name            | First Name      |  |
|                | TR-106583               | P1001  | lziegler      | 08/22/2017      | \$32.00 | Check              | 6565          | 1850349    | Hartnett             | Michael         |  |
|                | TR-106584               | P1001  | lziegler      | 08/22/2017      | \$24.50 | Check              | 5520          | T001       | Smith                | John            |  |
|                | TR-106584               | P1002  | lziegler      | 08/22/2017      | \$50.00 | Cash               | NA            | T001       | Smith                | John            |  |
|                | TR-106585               | P1001  | lziegler      | 08/22/2017      | \$25.00 | Check              | 4441          | 1850349    | Hartnett             | Michael         |  |
|                |                         |        |               |                 |         |                    |               |            |                      | ~               |  |
|                | Total Cash Am           | ount:  |               | Selected Totals | I       | Enter Count Totals |               | Difference | 0.0                  |                 |  |
|                | Total Chark Ar          |        |               | \$ 50.00        |         | 3 50.0             |               | φU.        | 00                   |                 |  |
|                | Total Clieck Al         | nount: |               | \$ 81.50        |         | \$ 81.5            | 0             | \$ 0.1     | 00                   |                 |  |
|                | Deposit Total:          |        |               | \$ 131.50       |         | \$ 131.5           | 50            | \$ 0.      | 00                   |                 |  |
|                |                         | Cance  | 1             |                 | Reprint |                    | Void          |            | Deposi               | t               |  |
|                |                         |        |               |                 |         |                    |               |            |                      |                 |  |

6) A Void Reason pop up window will appear. Click the drop-down box to select a void reason and then select the Void button.

| d Cancel |
|----------|
|          |
|          |
|          |
|          |

| Select Void Reason                                | ۲ |
|---------------------------------------------------|---|
| Select Void Reason                                |   |
| Entered in wrong Deposit Date                     |   |
| Needed to void a Receipt included in this Deposit |   |
| Wrong Deposit Amount                              |   |

| Please select a reason for voiding this deposit: | Needed to void a Receipt included in this Deposit <b>•</b> |
|--------------------------------------------------|------------------------------------------------------------|
|                                                  | Void Cancel                                                |
|                                                  |                                                            |
|                                                  |                                                            |

7) If the void completes successfully, you will see a green triangle with a message confirming the void. You may also see a Void Deposit Done Successfully pop up window. Click OK to close.

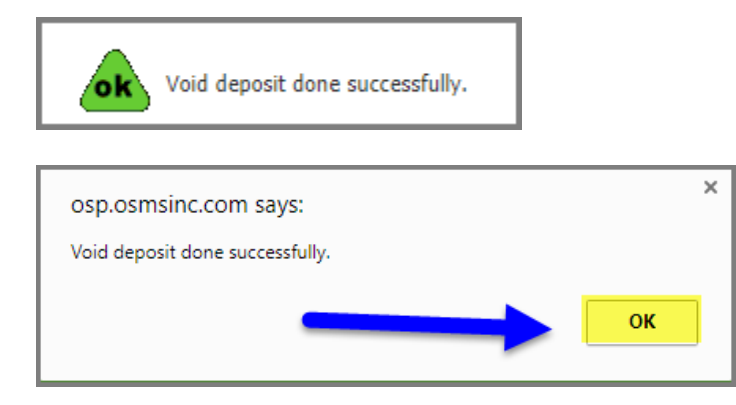

8) Next, go to the Transactions tab, and select the Teacher Receipting page.

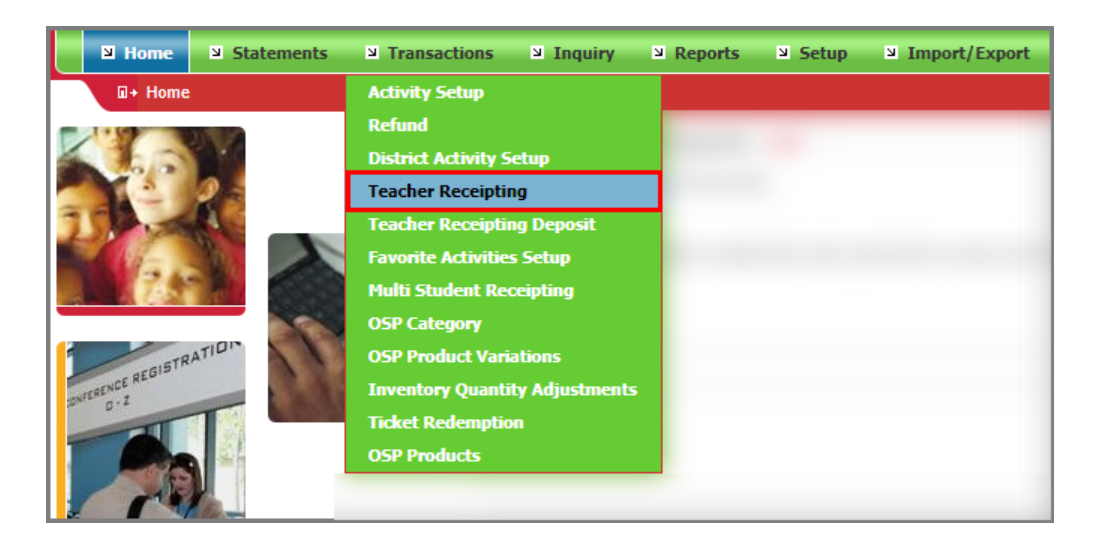

**9)** This will open up the **Teacher Receipting page**. Select the **magnifying glass** besides the Receipt Number button. Depending on the OTR version you are currently using, this will either be in the top left or top right of the screen.

| • Transactions > Teacher R                                                                                                    | ceipting                                                           |                                                  |                                                           |                                                                          | 🗟 Gal                | axy Middle       | •   Lo               |
|----------------------------------------------------------------------------------------------------|--------------------------------------------------------------------|--------------------------------------------------|-----------------------------------------------------------|--------------------------------------------------------------------------|----------------------|------------------|----------------------|
| eacher Receipting                                                                                                    |                                                                    |                                                  |                                                           |                                                                          |                      |                  |                      |
| -Teacher                                                                                                    |                                                                    |                                                  |                                                           |                                                                          |                      |                  | _                    |
| Jsername: Iziegler                                                                                                    |                                                                    | Last: Ziegler                                    | First: Lauren                                             |                                                                          | Receipt Number:      |                  | P                    |
| -Student                                                                                                    | ▼ 👂                                                                | Filter Student List:                             | My Students      My School                                | All Schools Edit My Student L                                            | ist                  | No Student ID Re | equired 🗌            |
| r Enter ID:                                                                                                    | •                                                                  | Last:                                            | First:                                                    | Grade:                                                                   | C Email:             |                  |                      |
| Student Detailed Obligations                                                                                                    |                                                                    |                                                  |                                                           |                                                                          |                      |                  |                      |
| Obligation ID                                                                                                    | Descr                                                              | iption                                           | Obligation Type                                           | Oblig. Date                                                              | Amt. Due             | Amt. to Pay      | 🗹 Pay                |
| No Student Detailed Obligations a                                                                                                    | re due                                                             |                                                  |                                                           |                                                                          |                      |                  |                      |
| Activities and Variable Payme Enter Or Activity #: P ar                                                                                                    | nts<br>Select Type:<br>d Select Activity N                         | All Activities                                   | Assigned Activities Favorite Acti<br>Grade Level: Course  | rities Ovariable Payments (Obliga<br>/Class: Description:                | itions)<br>Quantity: | Price/Item:      |                      |
| Activities and Variable Payme Enter Or Activity #:                                                                                                    | nts<br>Select Type:<br>Id Select Activity N<br>elect Activity-     | All Activities     ame:                          | Assigned Activities Favorite Activ<br>Grade Level: Course | rities Variable Payments (Obliga<br>/Class: Description:                 | itions)<br>Quantity: | Price/Item:      | Id To Cart           |
| Activities and Variable Payme<br>Enter Or<br>Activity #: P ar<br>Shopping Cart<br>No items added into Cart.                                                                                                    | nts<br>Select Type:<br>Id Select Activity N<br>elect Activity-     | All Activities                                   | Assigned Activities Favorite Activ<br>Grade Level: Course | rities Variable Payments (Obliga<br>/Class: Description:                 | tions)<br>Quantity:  | Price/Item:      | id To Cart           |
| Activities and Variable Payme<br>Enter Or<br>Activity #:<br>Shopping Cart<br>No items added into Cart.                                                                                                    | nts<br>Select Type:<br>Id Select Activity N<br>elect Activity-     | All Activities                                   | Assigned Activities Favorite Activ<br>Grade Level: Course | rities Variable Payments (Obliga<br>/Class: Description:                 | utions)<br>Quantity: | Price/Item:      | Id To Cart           |
| Activities and Variable Payme<br>Enter Or<br>Activity #: P ar<br>Shopping Cart<br>No items added into Cart.<br>Payment<br>Payment Type:                                                                                                    | nts<br>Select Type:<br>Id Select Activity N<br>elect Activity-     | All Activities     ame:     Check Number:        | Assigned Activities Favorite Acti<br>Grade Level: Course  | rities Variable Payments (Obliga<br>/Class: Description:<br>Payee:       | tions)<br>Quantity:  | Price/Item:      | Id To Cart           |
| No Student Detailed Obligations a       Activities and Variable Payme       Enter     Or       Activity #:     ai       Shopping Cart     Shopping Cart       No items added into Cart.     Payment       Payment Type: <ul> <li>© Cash</li> <li>Check</li> <li>Card</li> </ul> | nts<br>Select Type:<br>Id Select Activity N<br>elect Activity-<br> | All Activities     ame:     Check Number:     NA | Assigned Activities Favorite Activ<br>Grade Level: Course | vities Variable Payments (Obliga<br>/Class: Description:<br>Payee:<br>NA | utions)              | Price/Item: Ad   | Id To Cart<br>Delete |

**10)** This will open up the **List of Receipts page**. Find the individual receipt you need to void and click the corresponding **Select button** to the far right column.

|   |    |                 |                 | Lis          | st of Re | ceipts     |           |            | )        | X |
|---|----|-----------------|-----------------|--------------|----------|------------|-----------|------------|----------|---|
| ( | ۲  | View Last 30 Da | iys 🔍 View Las  | st 90 Days 🔘 | View All |            |           |            |          |   |
|   |    | Stude           | ent Last Name : |              |          |            |           | Show All F | Receipts |   |
| 5 | 5N | Order Id        | Order Date      | Amount(\$)   | Voided   | Student Id | Last Name | Fn. M/me   |          |   |
|   | 1  | TR-106585       | 8/22/2017       | \$25.00      |          | 1850349    | Hartnett  | Mic        | Select   |   |
|   | 2  | TR-106584       | 8/22/2017       | \$74.50      |          | T001       | Smith     | John       | Select   |   |
|   | 3  | TR-106583       | 8/22/2017       | \$32.00      |          | 1850349    | Hartnett  | Michael    | Select   |   |
|   | 4  | TR-106582       | 8/22/2017       | \$80.00      | Yes      | 1850345    | Hartnett  | Will       | Select   |   |
|   |    |                 |                 |              |          |            |           |            |          |   |
|   |    |                 |                 |              |          |            |           |            |          |   |
|   |    |                 |                 |              |          |            |           |            |          |   |
|   |    |                 |                 |              |          |            |           |            |          |   |
|   |    |                 |                 |              |          |            |           |            |          |   |

11) This will open up the individual receipt back on the Teacher Receipting page. Verify you have the correct one by confirming the details of the receipt (such as Receipt Number, student name, student ID #, Check #, item purchased etc.). Then, select the Void Receipt button on the bottom right.

| Username:                                                                           | lziegler                                                                                       | Last: Ziegler                                                  |                                              | First: Lau                                                       | ren                               |                                 |                | Receipt N | umber:  | TR-106585                                                   | P           |
|-------------------------------------------------------------------------------------|------------------------------------------------------------------------------------------------|----------------------------------------------------------------|----------------------------------------------|------------------------------------------------------------------|-----------------------------------|---------------------------------|----------------|-----------|---------|-------------------------------------------------------------|-------------|
| -Student-                                                                           |                                                                                                |                                                                |                                              |                                                                  |                                   |                                 |                |           |         |                                                             |             |
| select:                                                                             | Hartnett, Michael - 18! •                                                                      | Filter Student Li                                              | it: 🖲 My St                                  | udents 🔍 My Scho                                                 | ol 🔍 All Schools                  | Edit My S                       | tudent List    |           |         | No Student ID I                                             | Required    |
| or Enter ID:                                                                        | 1850349                                                                                        | Last: Hartnett                                                 | 0                                            | First: Michae                                                    | C                                 | Grade:                          | 04             | 0         | Email:  | lziegler@osmsinc.                                           | .com        |
| Student Det                                                                         | ailed Obligations                                                                              |                                                                |                                              |                                                                  |                                   |                                 |                |           |         |                                                             |             |
|                                                                                     |                                                                                                |                                                                |                                              |                                                                  |                                   |                                 |                |           |         |                                                             |             |
| Activities an<br>Enter<br>Activity #: ,                                             | Id Variable Payments<br>Or Select Type<br>and Select Activ                                     | : ® All Activiti<br>tivity Name:<br>ity-                       | s Assigned Act<br>Grade I                    | tivities 🔍 Favorit<br>.evel: C                                   | Activities 🔍 Var<br>burse/Class:  | riable Payment<br>Description:  | (Obligations   | ;)<br>Qu  | antity: | Price/Item:                                                 | Add To Cart |
| Activities an<br>Enter<br>Activity #: ,<br>Shopping Ca<br>Activity Nun              | Id Variable Payments<br>Or Select Type<br>and Select Ac<br>Select Activ<br>art                 | : ® All Activiti<br>tivity Name:<br>ity-                       | s Assigned Act<br>Grade L                    | tivities Favoriti<br>evel: C                                     | : Activities 🔍 Va<br>ourse/Class: | riable Payment<br>Description:  | (Obligations   | ;)<br>Qu  | antity: | Price/Item:                                                 | Add To Cart |
| Activities an<br>Enter<br>Activity #: ,<br>Shopping Ca<br>Activity Nun<br>C1701-131 | nd Variable Payments<br>Or Select Type<br>and Select Ac<br>Select Activ<br>art<br>mber         | : ® All Activiti<br>tivity Name:<br>ity-                       | s Assigned Act<br>Grade I<br>T               | tivities Favoriti<br>evel: C<br>ivity Name<br>to Play - Football | : Activities Va<br>Jurse/Class:   | riable Payments                 | : (Obligations | ;)<br>Qu  | antity: | Price/Item:                                                 | Add To Cart |
| Activities an<br>Enter<br>Activity #: ,<br>Shopping Ca<br>Activity Nun<br>C1701-131 | Id Variable Payments<br>Or Select Type<br>and Select Ac<br>-Select Activ<br>art<br>mber        | : ® All Activiti<br>tivity Name:<br>ity-                       | s Assigned Act<br>Grade L<br>T<br>Act<br>Pay | tivities Favoriti<br>evel: C<br>ivity Name<br>to Play - Football | : Activities Var<br>uurse/Class:  | riable Payments<br>Description: | (Obligations   | ;)<br>Qu  | antity: | Price/Item:                                                 | Add To Cart |
| Activities an<br>Enter<br>Activity #:<br>Shopping Ca<br>Activity Nun<br>Cl701-131   | nd Variable Payments<br>Or Select Type<br>and Select Ac<br>Select Activ<br>art<br>nber         | : ® All Activiti<br>tivity Name:<br>ity-                       | s Assigned Act<br>Grade I<br>T Act<br>Pay    | tivities Favoriti<br>evel: C<br>ivity Name<br>to Play - Football | : Activities Va<br>uurse/Class:   | riable Payments<br>Description: | (Obligations   | ;)<br>Qu  | antity: | Price/Item:                                                 | Add To Cart |
| Activities an Enter Activity #: Shopping Ca Activity Nun Cl701-131 Payment Ty       | Id Variable Payments<br>Or Select Type<br>and Select Ac<br>-Select Activ<br>art<br>nber<br>pe: | : ® All Activiti<br>tivity Name:<br>ity-<br><u>Check Numbe</u> | s Assigned Act<br>Grade I<br>Act<br>Pay      | iivities Favoriti<br>evel: C<br>ivity Name<br>to Play - Football | Activities Var<br>Surse/Class:    | riable Payments<br>Description: | (Obligations   | ;)<br>Qu  | antity: | Price/Item:<br>Price<br>\$25.00<br>al : \$25.00<br>Payment: | Add To Cart |

**12)** Then, select the **Void Receipt button** on the bottom right.

| Payment Type:    | Check Number: |  |
|------------------|---------------|--|
| Cash  Check Card | 4441          |  |
|                  |               |  |

**13)** A pop up window will appear. Click the **OK button** to confirm the void. If the void completes successfully, you will see a green triangle with a message confirming the void.

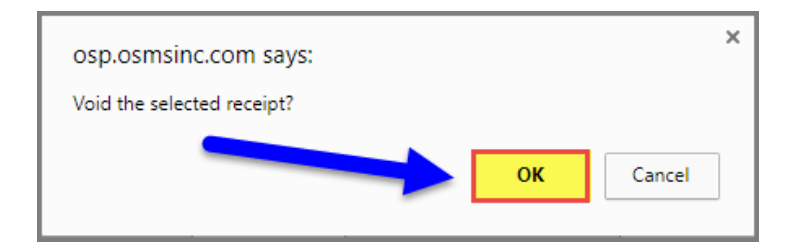

11) A Void Reason pop up window will appear. Click the drop-down box to select a void reason and then select the Void button.

| Please select a reason for voiding this receipt: | Select Void Reason | • |
|--------------------------------------------------|--------------------|---|
| Void                                             | Cancel             |   |
|                                                  |                    |   |
|                                                  |                    |   |
|                                                  |                    |   |

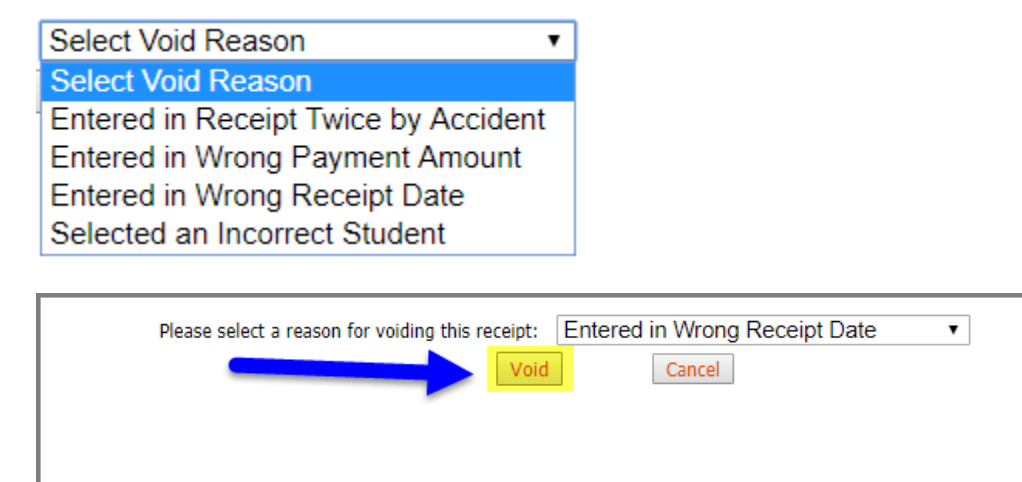

14) To confirm the void, go back to the Magnifying Glass beside the Receipt Number field. Find the receipt on the List of Receipts page. Notice there is now a "yes" in the Voided column.

You can also click on the **Select button** to the far right to open up the receipt again in the **Teacher Receipting Page**. You'll notice there is now a **Voided message** in the top left corner.

| 🔍 View Last 30 Days 🔍 View Last 90 Day 🔍 View All                        |         |
|--------------------------------------------------------------------------|---------|
| Student Last Name :                                                      | eceipts |
| SN Order Id Order Date Amount(\$) Voided Student Id Last Name First Name |         |
| 1 TR-106585 8/22/2017 \$25.00 Yes 1850349 Hartnett Michael               | Select  |
| 2 TR-106584 8/22/2017 \$74.50 T001 Smith John                            | Select  |
| 3 TR-106583 8/22/2017 \$32.00 1850349 Hartnett Michael                   | Select  |
| 4 TR-106582 8/22/2017 \$80.00 Yes 1850345 Hartnett Will                  | Select  |

| ns > Teacher Receipting                                                                                                    |                                                                                         |                                                                                                    |                                          | 🛋 Galaxy Mid                                                                                                    | ddle         |
|----------------------------------------------------------------------------------------------------|-----------------------------------------------------------------------------------------|----------------------------------------------------------------------------------------------------|------------------------------------------|----------------------------------------------------------------------------------------------------|--------------|
| ting                                                                                                    |                                                                                         |                                                                                                    |                                          |                                                                                                    |              |
|                                                                                                    |                                                                                         |                                                                                                    |                                          |                                                                                                    |              |
| her<br>Iziegler                                                                                                    | Jast: Ziegler                                                                           | First: Jauren                                                                                                    | Deceint                                  | t Number: TD 106585                                                                                                    | Ø            |
| ent                                                                                                    |                                                                                         | First. Ladren                                                                                                    | Keceipi                                  | TR-100305                                                                                                    | <i>~</i>     |
| Hartnett, Michael - 18! V                                                                                                    | Filter Student List: <ul> <li>My</li> </ul>                                             | Students 🔍 My School 🔍 All Schools                                                                                                    | Edit My Student List                     | No Student II                                                                                                    | D Required 📃 |
| r ID: 1850349 🗘                                                                                                    | Last: Hartnett 🔇                                                                        | First: Michael 🔇                                                                                                    | Grade: 04 🗘                              | Email: lziegler@osmsin                                                                                                    | nc.com       |
| ent Detailed Obligations                                                                                                    |                                                                                         |                                                                                                    |                                          |                                                                                                    |              |
| ities and Variable Payments                                                                                                    |                                                                                         |                                                                                                    |                                          |                                                                                                    |              |
| ities and Variable Payments<br>r Or Select Type:<br>and Select Activity<br>ping Cart                                                                                                    | O All Activities Assigned A ivity Name: Grade ty-                                       | Activities Favorite Activities Variable<br>Level: Course/Class: De                                                                                                    | : Payments (Obligations)<br>scription:   | Quantity: Price/Item:                                                                                                    | Add To Cart  |
| ities and Variable Payments<br>r Or Select Type:<br>ity #: P and Select Activit<br>ping Cart<br>ity Number<br>121                                                                                                    | All Activities Assigned A     ivity Name: Grade ty-                                     | Activities Favorite Activities Variable<br>E Level: Course/Class: De<br>ctivity Name                                                                                    | : Payments (Obligations)<br>scription: ( | Quantity: Price/Item:<br>Price                                                                                                    | Add To Cart  |
| ities and Variable Payments<br>r Or Select Type:<br>and Select Acti<br>Select Activit<br>ping Cart-<br>ity Number<br>.131                                                                                                    | All Activities Assigned A<br>ivity Name:<br>y-<br>A<br>A<br>P                           | Activities Favorite Activities Variable<br>e Level: Course/Class: De<br>ctivity Name<br>ay to Play - Football                                                           | : Payments (Obligations)<br>scription: ( | Quantity: Price/Item:<br>Price<br>\$25.00<br>Total : \$ 25.00                                                                                       | Add To Cart  |
| ities and Variable Payments r or Select Type: and Select Acti ity #: Select Activit ping Cart ity Number131 ient                                                                                                    | All Activities Assigned A<br>ivity Name: Grade<br>y- Y     A<br>A<br>P                  | Activities Favorite Activities Variable<br>e Level: Course/Class: De<br>clivity Name<br>ay to Play - Football                                                           | : Payments (Obligations)<br>scription: ( | Quantity: Price/Item:<br>Price<br>\$25.00<br>Total : \$25.00                                                                                        | Add To Cart  |
| ities and Variable Payments<br>r Or Select Type:<br>and Select Activity<br>ping Cart-<br>ity Number<br>I-131<br>rent-<br>rent<br>rent<br>r | All Activities Assigned A ivity Name: Grade ivity Name: Y- A  P  Check Number:          | Activities Favorite Activities Variable<br>e Level: Course/Class: De<br>ctivity Name<br>ay to Play - Football                                                           | : Payments (Obligations)<br>scription:   | Quantity: Price/Item:<br>Price<br>\$25.00<br>Total : \$25.00<br>Payment:                                                                            | Add To Cart  |
| ities and Variable Payments<br>r Or Select Type:<br>and Select Activity<br>-Select Activit<br>-Select Activit<br>-Sele                                                                                                    | All Activities Assigned A vity Name: Grade y-     Y      A      Check Number:      4441 | Activities Favorite Activities Variable<br>e Level: Course/Class: De<br>ctivity Name<br>ay to Play - Football<br>Payee:<br>Jennifer Li                                  | Payments (Obligations)<br>scription:     | Quantity: Price/Item:<br>Price<br>\$25.00<br>Total : \$25.00<br>Payment:<br>\$25.00                                                                 | Add To Cart  |
| ities and Variable Payments<br>r Or Select Type:<br>and Select Activit<br>ping Cart<br>ity #:<br>Select Activit<br>-Select Activit<br>-Sel                                                                                                    | All Activities Assigned A ivity Name: Grade y-                                          | ctivities Favorite Activities Variable<br>E Level: Course/Class: De<br>ctivity Name<br>ay to Play - Football<br>Payee:<br>Jennifer Li<br>pt Void Receipt Difference: \$ | Payments (Obligations)<br>scription:     | Price/Item:           Price           \$25.00           Total:         \$25.00           Payment:         \$25.00           \$25.00         \$25.00 |              |

- 15) Redo the original receipt (payment) if needed
- 16) Redo the original Teacher deposit (batch) if needed

# D) Void OTR Credit Card Payments

1) Traditional voids in OTR for credit card purchases will not work. Please have the school bookkeeper do either a void or refund via the Transactions tab → Refund Page.

Please see the other instructions for more info.

| ¥ Home                 | Statements | ≥ Transactions ≥ Inquiry ≥ Reports ≥ Setup ≥ Import/Export |
|------------------------|------------|------------------------------------------------------------|
| 🛛 + Home               |            | Activity Setup                                             |
| INFREENCE REGISTRATION |            | Refund                                                     |
|                        |            | District Activity Setup                                    |
|                        |            | Teacher Receipting                                         |
|                        |            | Teacher Receipting Deposit                                 |
|                        |            | Favorite Activities Setup                                  |
|                        |            | Multi Student Receipting                                   |
|                        |            | OSP Category                                               |
|                        |            | OSP Product Variations                                     |
|                        |            | Inventory Quantity Adjustments                             |
|                        |            | Ticket Redemption                                          |
|                        |            | OSP Products                                               |
|                        |            |                                                            |
|                        |            |                                                            |